## GRADE CENTER NEEDS GRADING

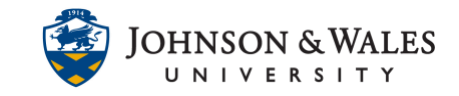

Instructors can use the Needs Grading page to organize grading workload. The following assignments can be reviewed and graded: Individual or group assignment attempts, test attempts, blog and journal entries, wiki page saves, and discussion forum posts.

## Instructions

1. In the Course Management area of the course menu, click on **Grade Center**. A drop down menu appears. Click on **Needs Grading**.

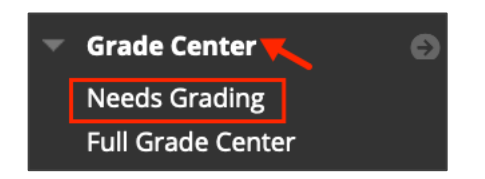

 On the Needs Grading page, decide which criteria you wish to grade by. You can choose categories, items, user, or by date submitted or a combination of all of these. Once selections have been made, click Go.

| Grade All      |           |             |                              |
|----------------|-----------|-------------|------------------------------|
| Category       | ltem      | User        | Date Submitted               |
| All Categories | All Items | - All Users | <ul> <li>Any Date</li> </ul> |
|                |           |             | Enter dates as mm/dd/yyyy    |

3. If you choose by category, you can filter down to the exact assignment and then grade by clicking a student's name.

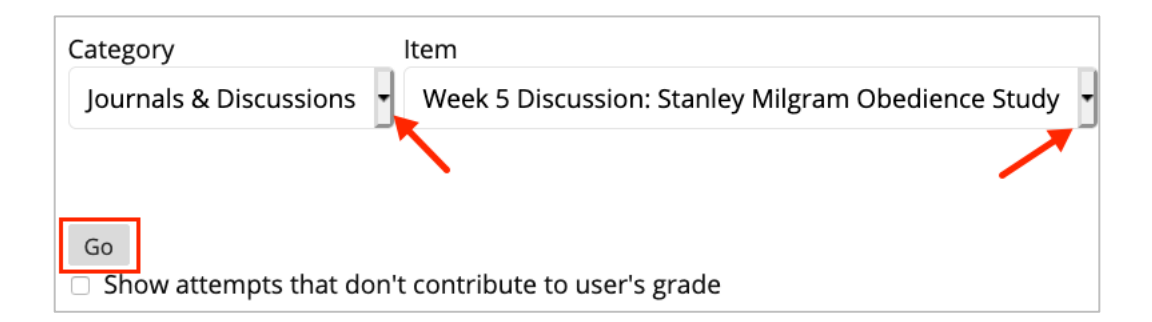

4. Begin grading by clicking the first name of the student in the list as it sorts it by date they submitted the assignment.

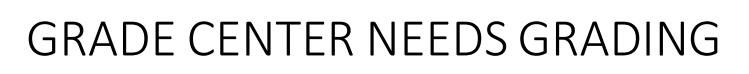

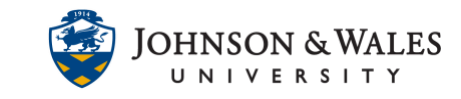

| ategory Journals & Discussions | ltem<br>Week 5 Discussion: Stanley Milgram Obec       | User<br>dience Study - All Users | Date Submitted  Any Date  Enter dates as mm/dd/ |                 |
|--------------------------------|-------------------------------------------------------|----------------------------------|-------------------------------------------------|-----------------|
| Go                             | rontribute to iter's grade                            |                                  |                                                 |                 |
| show attempts that don't       | contribute to user's grade                            |                                  |                                                 |                 |
| 5 of 6 total items match       | n current filter.                                     |                                  |                                                 |                 |
| CATEGORY                       | ITEM NAME                                             | USER ATTEMPT                     | DATE SUBMITTED 🛆                                | DUE DATE        |
| Journals & Discussions         | Week 5 Discussion: Stanley Milgram<br>Obedience Study | Annual Property                  | September 30, 2021 7:38:17 PM                   | October 3, 202  |
| Journals & Discussions         | Week 5 Discussion: Stanley Milgram<br>Obedience Study | The Carterials                   | September 30, 2021 9:02:14 PM                   | October 3, 202  |
| Journals & Discussions         | Week 5 Discussion: Stanley Milgram<br>Obedience Study | Array Server Crack               | September 30, 2021 11:03:08 PM                  | October 3, 2021 |
| Journals & Discussions         | Week 5 Discussion: Stanley Milgram<br>Obedience Study | Alexa Treas                      | September 30, 2021 11:25:56 PM                  | October 3, 2021 |
| Journals & Discussions         | Week 5 Discussion: Stanley Milgram<br>Obedience Study | Names (Street                    | October 1, 2021 11:47:30 PM                     | October 3, 2021 |

5. Once you have graded that assignment and entered a grade, you are returned to the Needs Grading page. Proceed to grade additional assignments.

## Note:

These are the Categories that have been determined in the Grade Center. See user guide on <u>Setting up Grade Categories</u>.